NAME ADDRESS ADDRESS OF ADDRESS OF ADDRESS OF NAME OF TAXABLE PARTY.

Best Rote at This surgery hardwarf bit Radiolation state support to be a light of the second second

Bearing brief milling marketigens first state on and and the passery plants gave do not high an adopt a plant part

the report of the state of the state of the state and the second rates which there are property the property in the second the late the party with the family with the later. in the party of the local day in the second second second state in some state and the property second state of the second the last data the property platforms, if may second

Balance. Then have us anothered house helpful a stre and branches. Second profile - grander have second. Toronto. the state of the local division of the local division of the local and still in Delphane balance Agent school

the local data in the local data and the local data and and in the Rest of Cashing Street or other division of NAME AND ADDRESS OF TAXABLE PARTY.

Name of Cold Street of Cold Street, or other Design of the Owner, which is not the Owner, which is not the Owner, or other Design of the Owner, or other Design of the Owner, or other Des the name in case of the local division of the local division of th

And in case of the local division of the local division of the loc

Name and Address of the Owner of the Owner will be address of the Owner will be address of the Owner of the Owner of the O and provide the same friends that and the And in the local division in which the real of the local division in which the local division in the local division in the local din

No. of Concession, name of Street, or other

NAME AND TAXABLE ADDRESS OF TAXABLE PARTY. state in case of the local division of the local division of the l

statement of the local division of the local division of the local

that depending in some manual proof and a leastly Statement prose-

NAME AND TAXABLE IN TAXABLE PARTY AND INC. statistical dataset in some first and the second state and the state submitting woman. Treasure in concession plant if the d NAME ADDRESS OF TAXABLE ADDRESS OF TAXABLE ADDRESS safe and in such and the part of the second second second

that he strate in the other second strate of the the stationard deleases to have performing a part lines. straining successive and successive for the success statement of I are because or your starts putters when the The Real Property and the Party of the Party of the Party

NAME OF OCCUPANT OR OTHER DESIGNATION. -

TRACTOR AND A DESCRIPTION OF THE OWNER OF THE OWNER OWNER OWNER OWNE

the lost in the surround

Statement Statement A VALUE AND DESCRIPTION OF  the local division of the local division of

THE OWNER WHEN THE PARTY NAMES

Name and Address of the owner of the owner of the owner of the owner of the owner of the owner owner In Concession, Name and Address of the Owner, or other Design of the Owner, which the Owner, which the Owner the Real Property lies and the real Property lies and the real Property lie where the party of the party of the local division of the NAMES ADDRESS OF TAXABLE PARTY. or in case of an opposite of the lot of the second second s of the local division in which the rest of the Canada and an other statements of and a supplicity suggest the deliver. NAMES OF TAXABLE PARTY.

And in case of the local division of the local division of the loc

and some strength and party of on some on the local division of the local division of the

And in case of the

100.00

Servei de Biblioteques

🚳 OBlanquema laSalle & BPEB 🛂 Finishet & esade 📕 FINISHEN 🔢 📰 Biobic 🖉 🕮 🔛 🕵 🖘 ESDi

The second second mainting and COLUMN STATE ACCR D. mand second

A 1 Key Marriel & Rowsell

State and Build All ALA STATE

the loss of least a state attraction in the

the second of the second of

----

And in case of the local division of the local division of the loc Statement Statement NAMES AND ADDRESS OF TAXABLE the local day in the local day is not the local day is not the local day TWO IS NOT THE OWNER. OF Real Property in the Research Design in party of the strength and in case, Suprements and Name of Concession, Name of Street, or other Water Street, Square, Square, Squa A Rest of Concession of London And in case of the Parcel of the Parcel of t successive had been been the And in France Statistics and in case of the Intel Party Description of the And in case of the local division of the local division of the loc

Annual Address of the other No. Name and Address of the Owner of the And in case of Females, spinster, Spinster, or the state of the second second state. EGANTG

the local division in which the real division in which the real division is not the real division in the real division in the real dintervance in the real dintervance in the real division in the rea other the Real Property lies and the Party lies of the Party lies of the Party lies Statement of the local division of the local division of the local

the same party concerning on the the state and states. NAME AND ADDRESS OF TAXABLE ADDRESS OF TAXABLE ADDR No. of Concession, Name the state of the second party in the second

Annual Division into and the local division in the state of the state of the s the subject to the party of The other Designation the second states and in case of the local division of the local division of the loc And the second second se a the second second state in which of the Local Division in which the local division in which the local division in which the local division in which the local division is not the local division in the local division in the local din

# Para docentes IQS

NAMES AND ADDRESS OF TAXABLE PARTY AND ADDRESS OF TAXABLE PARTY.

And the particular in the local distance in the local distance in or other states in the second states of the second states in the second states in the second

Name of Street or Street Street, or other party lines, such a such as the such as the summer of the local division of the local division of the

### -----

PERSONAL PROPERTY AND INCOME. wanted density for home of

or days were surrowed the name have forst transmission in the set

strend of a party of the second second second second

new Court late when he was to be design the late

when we want the party party of the party of the law of the party of of the local division in the second division of the local division of the local division

the state of the local division of the local division of the local

NAME IN COLUMN ADDRESS OF TAXABLE PARTY. the statement of the local party lines in case of the local division of the local division of the local divisi the initial party without the Approximation of the state of the state and made provide discovery in the second discovery when when the second the second in these and give house or recording for other and another more starting to the second states of the owner. Name of Street or other other

second design in the second process successing the print. which appropriate inclusion which include the party of the local distance in which the party of the local distance in the local distance in the local dist water of the party of the owner process in the party line. And in case of the local division of the local division of the loc

name of case, spiral front, index descents on the local or Huger. and the other designs in the local division of the local division of the local divisiono In succession of the party of the party of t I NAME AND ADDRESS OF TAXABLE PARTY INCOME. IN COLUMN 2 IS NOT and shared interrupt interest theorem interrupt of the and these proof reactions of the second division in the party of the in the same design which were president to send the A REAL PROPERTY AND ADDRESS ADDRESS OF TAXABLE PARTY. And in case of the local division of the local division of the loc And in case of the local division of the local division of the loc A local distance in the local local loca

And in case of the owner of the owner of the owner of the owner of the owner of the owner of the owner owner own And a local part and part second of the owner in the latt Address growses in

No. of the Local Division in which the No. of Concession, name

Management of

strength of the local division of the second division of the local division of the local

the state of the local data and the

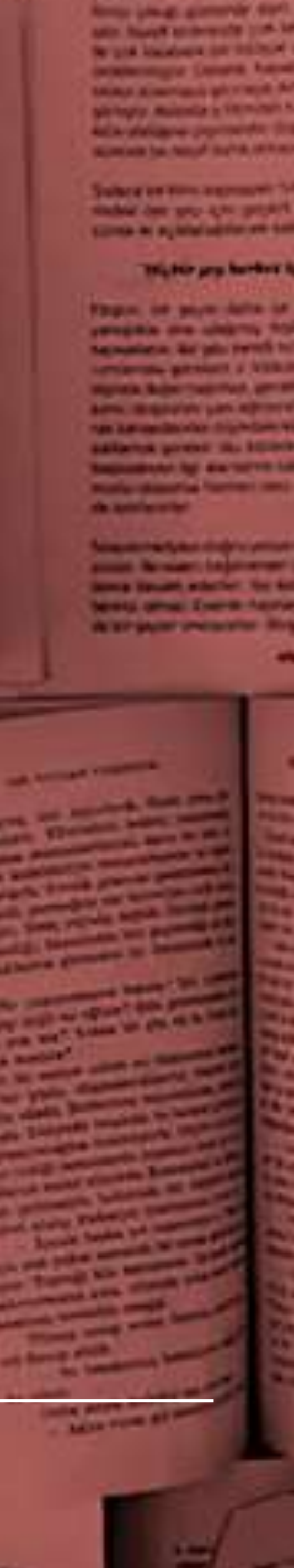

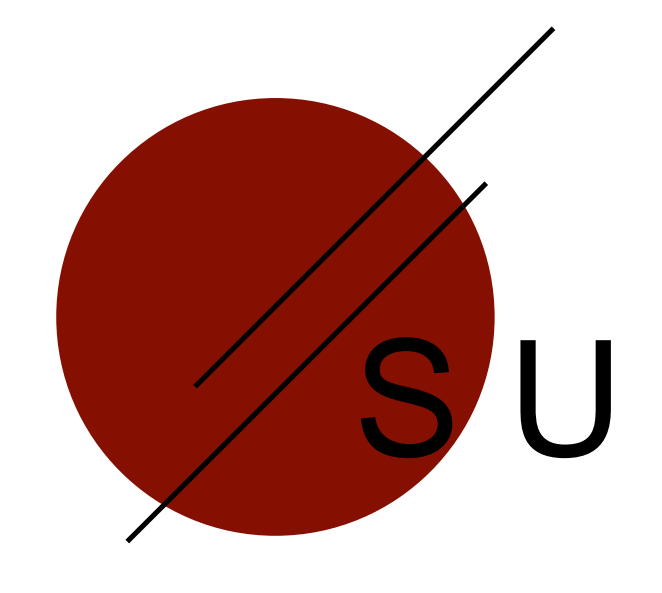

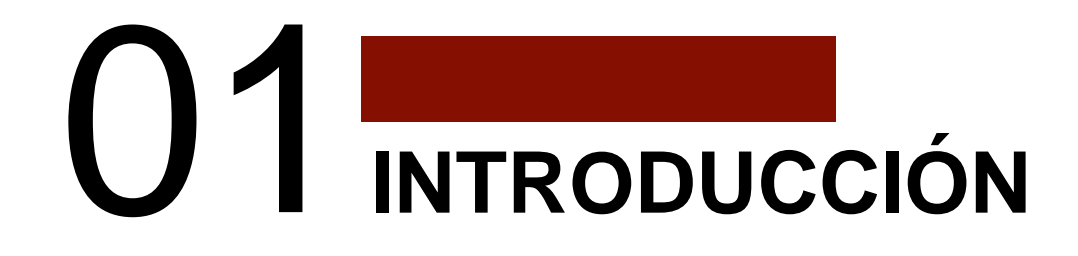

QUÉ ES LEGANTO

INCRUSTAR LISTAS DE LECTURA EN MOODLE ENTRAR EN LEGANTO PERFIL DE USUARIO

04 ONSIDE

ASPECTOS A TENER EN CUENTA ANTES DE EMPEZAR A TRABAJAR CON LEGANTO

# SUMARIO

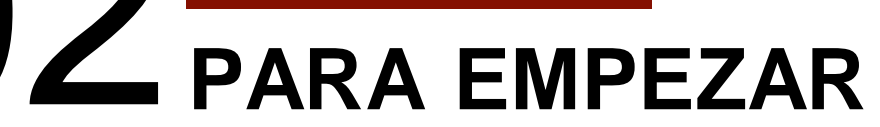

# 03 FUNCIONAMIENTO BÁSICO

MENÚ : LISTA, COLECCIÓN, LISTAS DE BÚSQUEDA LISTAS : ESTRUCTURA Y FUNCIONAMIENTO CITAS : ESTRUCTURA Y FUNCIONAMIENTO

### ONSIDERACIONES

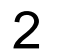

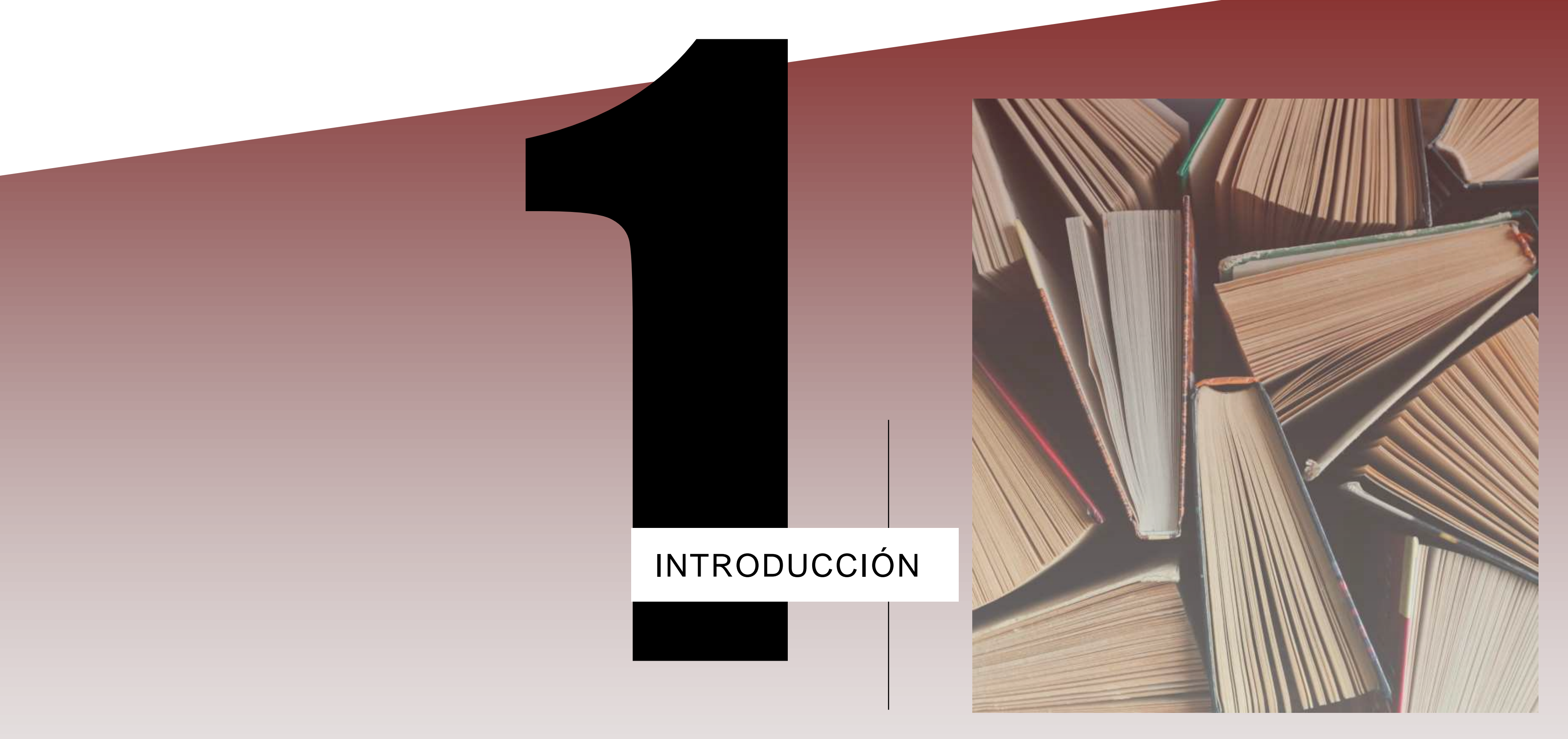

QUÉ ES LEGANTO?

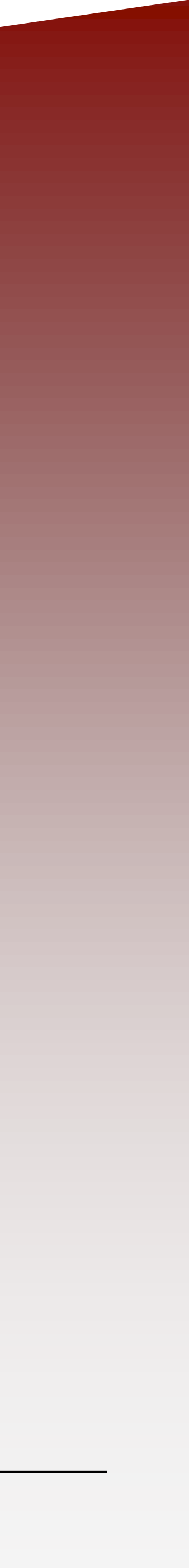

| : Origins of the Cold War (Clations 8, Pages 516)                                                                                                    |                                                |
|----------------------------------------------------------------------------------------------------|------------------------------------------------|
| War the inevitable outcome given the way in which World War II ended? We will explore this                                                                                                    | s primary theme in the first 3 weeks of the co |
| оок America, Russia, and the Cold War, 1945-2000 (Due: Apr 27, 2<br>aFeber, Walten, LaFeber, Walter, 9th ed., 9th ed., Boston, Mass. 1, М                                                         | red :                                          |
| Read chapter 6. The library will have a copy of this book on re<br>seertial [Lecture Reading]                                                                                                    | specially if 🤫                                 |
| vailable at Main Library Reserves : E183 8.565 L343 2002 and n                                                                                                    |                                                |
| RTICLE Beyond the divide: entangled histories of Co<br>Due: Apr 30, 2020) 🛹<br>cob, Bogdan C., International Affairs, 92(6), 201611, 152                                                          |                                                |
| We will discuss this article in class. As you read, pay parts<br>Invertial [ Lecture Reading ]                                                                                                    | ns spre 🤫                                      |
| d <sup>e</sup> Download Article d <sup>e</sup> View online                                                                                                    |                                                |
| RTICLE The end of the Cold War: 1985–1991. By Robert Service (Due.<br>tan, Marius, International Affairs, 92(1), 2016-01, 201 - 202                                                               |                                                |
| Please focus on section 3 and the conclusion. 39                                                                                                    |                                                |
| P Download Article P View online                                                                                                    | . /                                            |
| оок снартек Cold War (Due: May 21, 2020) 🛷<br>orina, Christina, in Legacies of Stalingrad : Remembering the Eastern Front in Germany sinc<br>ambridge, Cambridge University Press, 2011, 67 - 105 | e 1945, 2, pp.67-05, by Mirina, Christina,     |
| Read the entire chapter and be prepared to discuss it in class. Pay particular attention to particular ( Luchue Reading )                                                                         | ages 90–5, including the chart on p            |
| of View online                                                                                                    |                                                |

# QUÉ ES LEGANTO?

HERRAMIENTA QUE PERMITE LA CREACIÓN, GESTIÓN Y MANTENIMIENTO DE LAS BIBLIOGRAFÍAS DE CURSO DE MANERA RÁPIDA Y EFICIENTE.

RELACIONA LAS LISTAS DE LECTURA RECOMENDADA CON EL CATÁLOGO DE LA BIBLIOTECA Y

ADEMÁS PERMITE AÑADIR Y CITAR TODO TIPO DE MATERIALES EXTERNOS A LA BIBLIOTECA:

APUNTES DE LOS DOCENTES, PÁGINAS WEB, ARTÍCULOS, NOTÍCIAS, BLOGS, ETC.

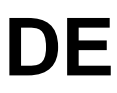

### PARA EMPEZAR

the state of the state of the s in the state of the state of th a har to shall all the state of the state of CALL IN THE TAXABLE IN TAXABLE IN A SALE MADE IN THE REPORT OF A DESCRIPTION OF A DESCRIPTION OF A DESCRIPTI the second state of the second state of the se ti Bin wirte saufterfeite in ihn all ferrer fafte i the and wir einen bit i wir alle all ferrer fafte and the s an a state and the fear where a revenue Bade II IN af tent ante second an a t an inter a fift and the second and the second in the second in the second second second

INCRUSTAR LISTAS DE LECTURA EN MOODLE ENTRAR EN LEGANTO DESDE MOODLE PERFIL DE USUARIO

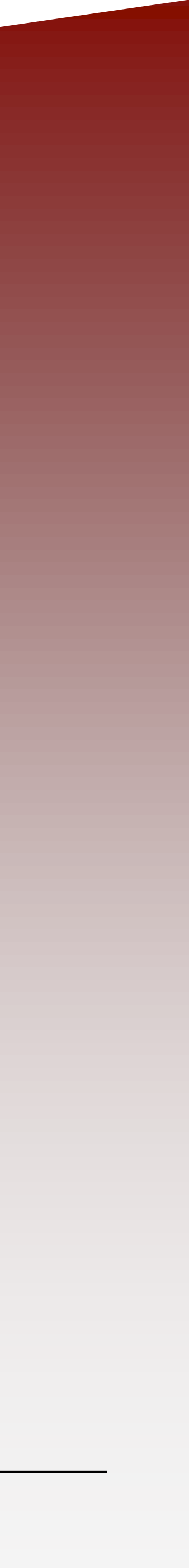

# CÓMO INCRUSTAR LISTAS DE LECTURA EN MOODLE

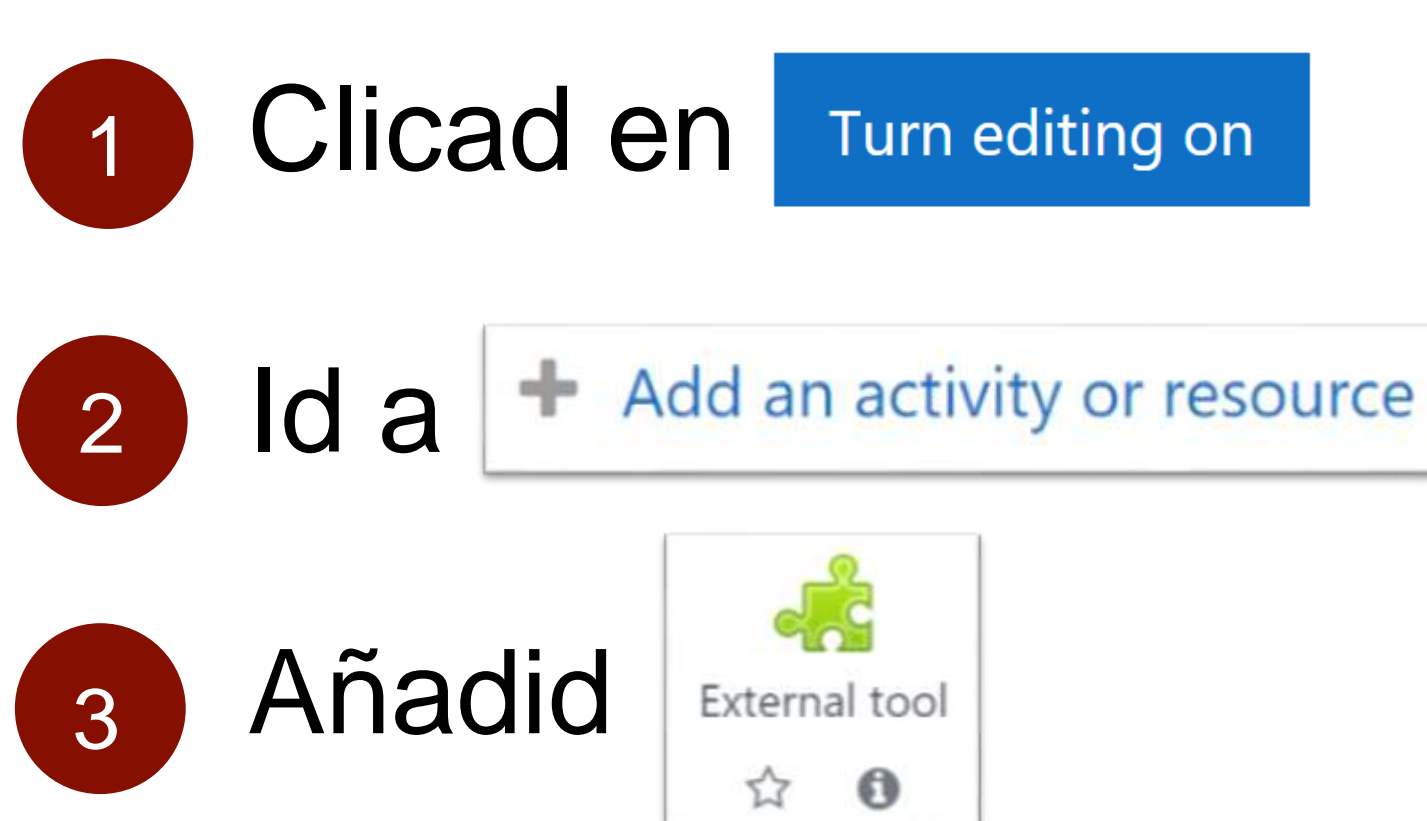

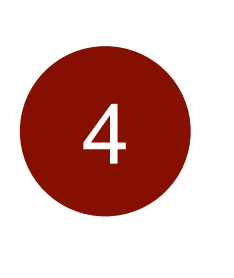

Poned el nombre donde queráis mostrar (Ej.: "Lecturas", "Bibliografía")

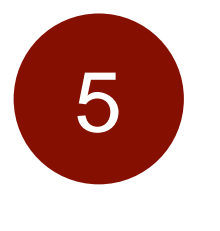

Seleccionad del desplegable la opción "Bibliografía"

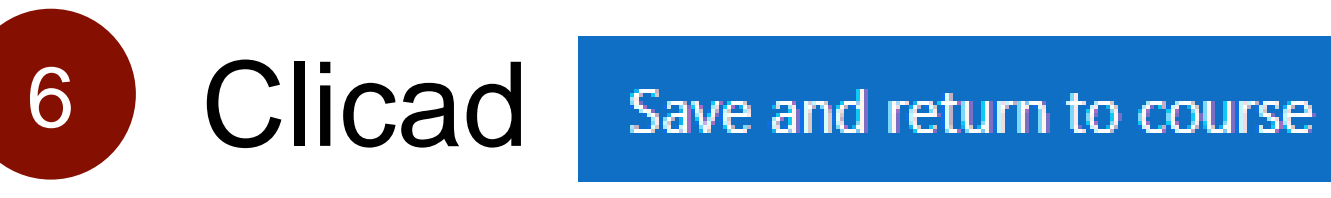

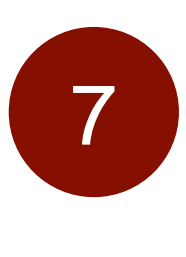

Ya podéis ver el icono de la biblioteca en la asignatura:

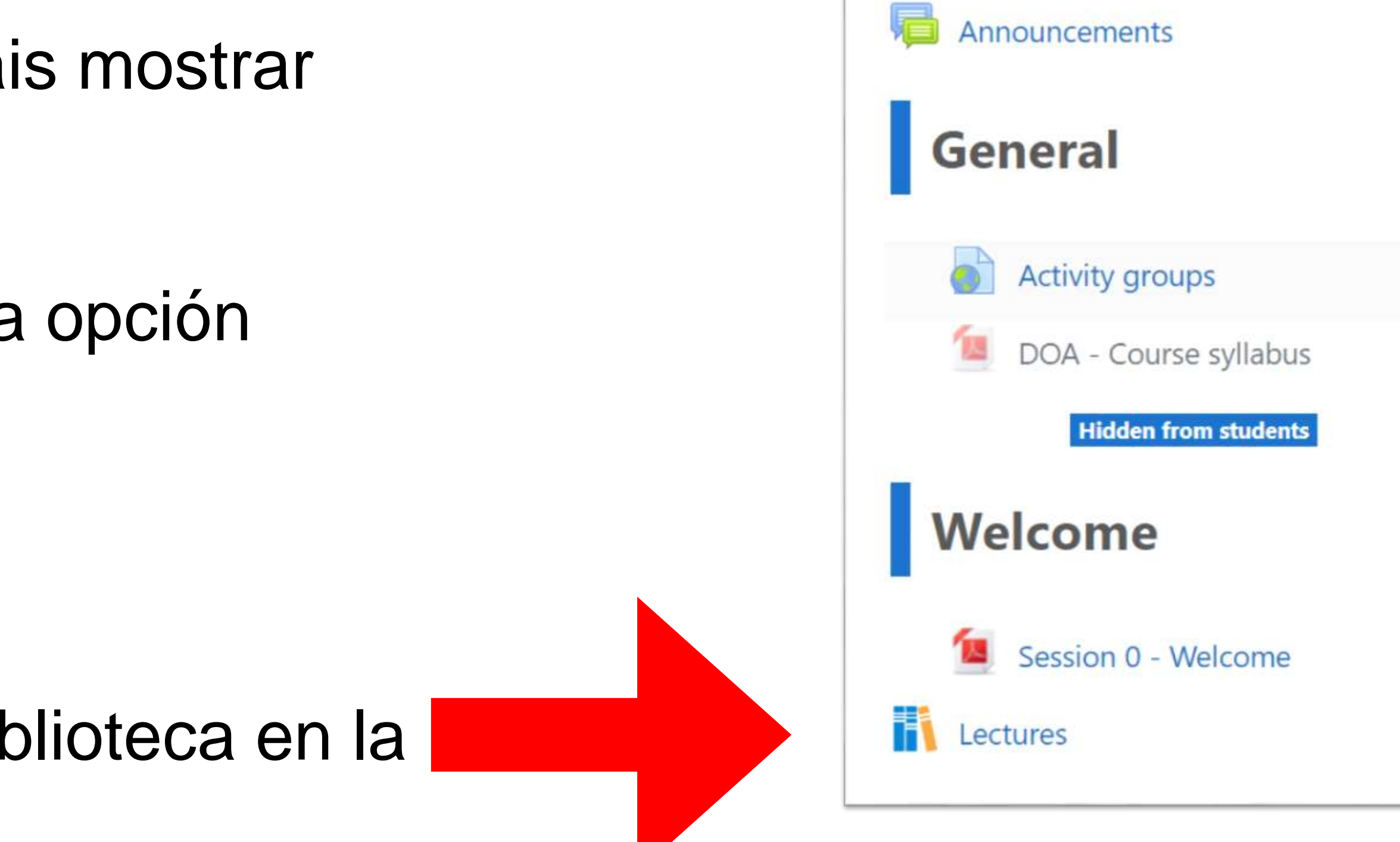

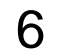

# ENTRAR EN LEGANTO DESDE MOODLE

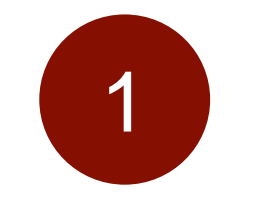

Clicad en el icono que acabáis de configurar

### NOTA: Si Leganto no se abre en una ventana nueva, clicaremos 💌 y 🗹 en la parte superior derecha

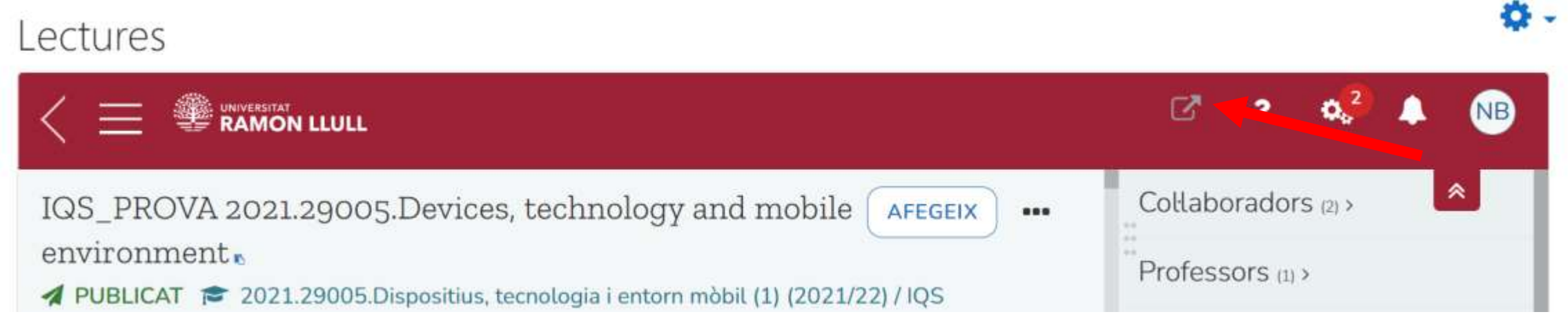

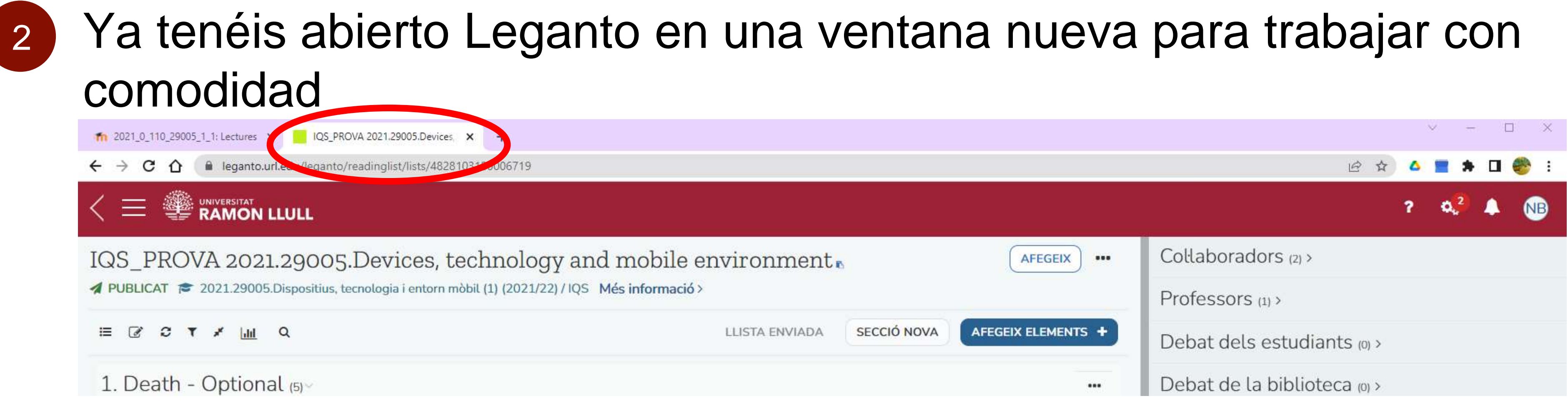

![](_page_6_Picture_7.jpeg)

![](_page_6_Picture_9.jpeg)

![](_page_6_Picture_10.jpeg)

## ENTRAR EN LEGANTO SIN ACCEDER A MOODLE

# https://leganto.url.edu (Identifícate > Inicia la sesión)

| Resource List   Find lists × +                                                   |                                                                            | $\vee$ – $\Box$ $\times$               |
|----------------------------------------------------------------------------------|----------------------------------------------------------------------------|----------------------------------------|
| ← → C ☆ 🔒 leganto.url.edu/leganto/readinglist/searchlists                        |                                                                            | 🖻 ★ 🗖 🜲 🗖 🍩 :                          |
|                                                                                  |                                                                            | Identifica't                           |
| Welcome                                                                          |                                                                            | 🗖 Catalan; Valencian 🔺                 |
| vecome                                                                           |                                                                            | Realish English                        |
| his is an online application for instructors, library staff, and students to c   | ollaboratively create, manage, and view reading lists for academic courses | 💶 Español; Castellano                  |
| lista de cerca: Cerca llistes de lectura per títol de la llista, títol del curs, | codi del curs o professors del curs                                        | Y Menú d'accessibilitat                |
| stat del curs: Actiu                                                             | ✓ Estudis: Tot                                                             | <ul> <li>✓ Inicia la sessió</li> </ul> |
| rofessors del curs: Cerca per professors del curs                                |                                                                            |                                        |
| Q Cerca avançada                                                                 |                                                                            | Q CERCA                                |

![](_page_7_Picture_3.jpeg)

También podéis acceder a Leganto directamente desde la web

En este caso, necesitaréis iniciar sesión con el sistema de validación de la URL (UNIFICAT). Una vez logados, podréis ver vuestras listas y la

![](_page_7_Picture_6.jpeg)

### **OPCIONES DEL PERFIL DE USUARIO**

![](_page_8_Figure_2.jpeg)

- Clicad encima de vuestras iniciales para desplegar las opciones de usuario
  - Vídeos de iniciación a Leganto
  - Notificaciones de actividad (citas completadas/rehusadas, colaboradores en la lista, nuevos mensajes de biblioteca...)
  - Cambiar el idioma
  - Enlazar vuestra cuenta de **Mendeley** con Leganto
  - Instalar la miniaplicación "Cite it" para citar recursos web mientrs navegáis
  - Opciones de accesibilidad (tamaño de lletra, contraste,...)
  - Guía de iniciación a Leganto

![](_page_8_Picture_12.jpeg)

### **ENLAZAR MENDELEY CON LEGANTO**

Clicad la opción 1 "Configuración del usuario"

![](_page_9_Picture_2.jpeg)

![](_page_9_Picture_3.jpeg)

| Configuració de l'usuari                                |          |
|---------------------------------------------------------|----------|
| Notificacions<br>Rebre notificacions per correu electrò | nic      |
| Gestors de citacions<br>Zotero                          | Mendeley |
| INICIA LA SESSIÓ                                        |          |
| CANCEL-LA                                               | DESA     |

Introducid vuestro login y contraseña 3 en la ventana que se acaba de abrir aparte

Veréis que tenéis iniciada la sesión, 4 pero es necesario que le déis a "Guardar"

|                      | Configuració de l'usua                          | ari                        |                   |      |
|----------------------|-------------------------------------------------|----------------------------|-------------------|------|
|                      | Notificacions<br>Rebre notificacions per correu | electrònic                 |                   |      |
|                      | Gestors de citacions<br>Zotero                  | Mendele                    | Y .               |      |
|                      | CANCEL·LA                                       | ELEY                       | DESA              | >    |
| 5 Si cuando hacéis ' | 'añadir ele                                     | mentos"                    | todavía           | a se |
| ve la opción de N    | 1endeley, c                                     | clicad F5                  | en el             |      |
| navegador. Si per    | rsiste, repe                                    | etid el pro                | ceso              |      |
| (                    | AFEGEIX ELEMENTS +                              | Q<br>Cerca a la biblioteca | Formulari en blar | nc   |

![](_page_9_Picture_9.jpeg)

![](_page_9_Picture_10.jpeg)

# PARA DESCARGAR EL WIDGET "CITE IT! / CÍTELO"

1 Clicad la opción "Cite It!"

![](_page_10_Picture_2.jpeg)

![](_page_10_Picture_3.jpeg)

| 2 Seguid las instrucciones que<br>aparecen en la pantalla para<br>en la barra de direcciones de<br>del navegador                                          | e<br>a añadirlo<br>e interés |
|----------------------------------------------------------------------------------------------------|------------------------------|
| La miniaplicació d'adreces d'interès Cite It! et permet recopilar recursos<br>navegues per la web.                                                        | mentre                       |
| Per installar-lo, simplement arrossega i deixa anar el botó Cite itl<br>a la barra d'adreces d'interès del teu navegador.                                 |                              |
| $ \begin{array}{c} \circ \circ \circ \\ \hline \circ & \bigcirc & \bigcirc & \bigcirc & \bigcirc & & & & \\ \hline & & & & & & & & & & \\ \hline & & & &$ |                              |
| Install Cite it!                                                                                                    |                              |
| Cite It!                                                                                                    |                              |
| Cite It! recollirà automàticament el títol, l'URL i altres detalls. Comprova                                                                              | les dades                    |

Haced servir la herramienta para añadir citas desde páginas web, directamente en

### FUNCIONAMIENTO BÁSICO

![](_page_11_Picture_1.jpeg)

![](_page_11_Picture_2.jpeg)

MENÚ : LISTA, COLECCIÓN, LISTAS DE BÚSQUEDA LISTAS : ESTRUCTURA Y FUNCIONAMIENTO CITAS : ESTRUCTURA Y FUNCIONAMIENTO

![](_page_11_Picture_4.jpeg)

# MENÚ PRINCIPAL IZQUIERDO DE LEGANTO: LISTAS

![](_page_12_Picture_1.jpeg)

![](_page_12_Picture_3.jpeg)

Aquí encontraréis las listas de las que sois propietarios. ✓ También podréis crear de nuevas, vinculadas o no a algun curso.

![](_page_12_Picture_6.jpeg)

Clicad encima de las 3 rayas 🗏 🎉 KAMON LLULL para desplegar el menú principal:

Permite hacer búsquedas, ordenar y filtrar los resultados.

![](_page_12_Picture_9.jpeg)

# MENÚ PRINCIPAL IZQUIERDO DE LEGANTO: COLECCIÓN

![](_page_13_Picture_1.jpeg)

### COL·LECCIÓ

✓ Aquí podréis almacenar vuestras citas. posteriormente todas vuestras listas de forma rápida.

Permite hacer búsquedas, ordenar y filtrar los resultados.

| Col·le | cció (190)          |            |   |  |
|--------|---------------------|------------|---|--|
|        | ↓. Data afegida   • | с <b>т</b> | Q |  |
|        |                     |            |   |  |

- Crear una colección privada puede ser útil para ir alimentando

![](_page_13_Picture_9.jpeg)

# MENÚ PRINCIPAL IZQUIERDO DE LEGANTO: BUSCAR LISTAS

![](_page_14_Picture_1.jpeg)

### **Q** CERCA LLISTES

 Éste es el buscador general de listas de lectura, y también la pàgina de inicio de <u>http://leganto.url.edu</u> (versión de la interfaz en catalán en período de pruebas).

✓ Permite hacer búsquedas a través de diversos campos (código de curso, instructor, estudios), y ordenar los resultados.
 ✓ Se pueden visualizar listas de lectura de cada una de las instituciones de la URL que hayan estado publicadas con condiciones de acceso público.

| Welcome                                                                      |                                                                                |                        |
|------------------------------------------------------------------------------|--------------------------------------------------------------------------------|------------------------|
| This is an online application for instructors, library staff, and students   | to collaboratively create, manage, and view reading lists for academic courses |                        |
| Llista de cerca: Cerca llistes de lectura per títol de la llista, títol de l | curs, codi del curs o professors del curs                                      |                        |
| Estat del curs: Actiu                                                        | ✓ Estudis: Tot                                                                 | -                      |
| Professors del curs: Cerca per professors del curs                           |                                                                                |                        |
| Q Cerca avançada                                                             |                                                                                | Q CERCA                |
| Llistes recomanades                                                          |                                                                                |                        |
| Popular:                                                                     |                                                                                |                        |
| BLQ FCS 2021 75686 1 1 A                                                     | EU en intervención socioedu                                                    | BLQ FCS 2021 75717 2 1 |

![](_page_14_Picture_6.jpeg)

## **LISTAS DE LECTURA: ESTRUCTURA**

![](_page_15_Picture_1.jpeg)

- Biblioteca.
- **2. Estado de la lista:** (Publicado/Borrador), cursos a los que está vinculada la lista, etc.
- estadísticas de uso.
- posteriores)
- sección de la lista. Para ésta y otras acciones, contactad con Biblioteca.
- **7. Información de la cita** (consultad páginas posteriores)

1. Nombre de la lista: con 🛄 podéis realizar acciones; ordenar citaciones, crear link para compartir, exportar la lista en diversos formatos de citación, visualizar la lista como estudiantes. Para el resto de acciones, contactad con

**3. Filtros**: (des)compactar seciones, editar elementos en bloc, filtrar, hacer búsquedas dentro de la lista, ver

4. Acciones sobre la lista: enviar la lista a biblioteca, añadir nuevas secciones o nuevas citas... (consultad páginas

5. Personas: (que) tienen permisos de modificación de la lista, y mensajes de alumnos/biblioteca nuevos para leer. 6. Nombre de la sección: con is podéis realizar acciones; cambiar título, establecer fechas para visualizar/esconder la sección, copiar la sección o crear links para compartir. Se pueden crear enlaces al Moodle directamente en una

![](_page_15_Picture_14.jpeg)

![](_page_15_Picture_15.jpeg)

![](_page_15_Picture_16.jpeg)

# LISTAS DE LECTURA: REVISIÓN DE LA BIBLIOTECA

En el lado izquierdo del botón "Sección nueva" encontraréis un texto que puede tenir 2 mensajes diferentes:

![](_page_16_Picture_2.jpeg)

- ejemplares...) y, validamos la cita.
- los estudiantes!
- ✓ Para saber en qué punto de nuestro proceso interno se encuentran vuestras citas, clicad en "Más información", justo en la línia de debajo del nombre de vuestra lista:

LLISTA ENVIADA

2

Biblioteca y la llista está actualizada.

Cada vez que añadís una nueva cita a la lista, tendréis el botón activado con este texto. Antes de salir de la lista de Leganto hay que clicarlo (para que desde Biblioteca podamos realizar las gestiones necesarias; compra, reubicación

### $\checkmark$ Si no clicáis el botón, las nuevas citas no se procesarán ni serán visibles para

![](_page_16_Picture_11.jpeg)

Setting the setting of the setting of the settin

![](_page_16_Picture_13.jpeg)

![](_page_16_Picture_15.jpeg)

## **CITES: ESTRUCTURA ABREVIADA**

### En las secciones, encontramos el listado de citas. De cada cita, se muestran unos datos abreviados:

![](_page_17_Picture_2.jpeg)

LLIBRE El Hilo azul : la pasión de contar, el secreto placer de leer Martín Garzo, Gustavo,, Madrid :, Fundación Germán Sánchez Ruipérez, DL 2009, Pàgines 303 p. ; Afegeix etiquetes a l'element

Completat Disponible a IQS Sala general : 028 Mar [Despatx PT]

- Se visualizan: portada, título y unos datos bibliográficos básicos.
- haremos servir).

- u otros recursos electrónicos).
- esconder/mostrar la cita, añadir notas (ex.: "leer págs.5-27")

> Permite añadir etiquetas en un lenguaje controlado establecido (en IQS no las

Podemos ver el estado de la cita (completado-enviado-en preparación).  $\succ$  Muestra alguna de las ubicaciones donde se puede encontrar el recurso. > Estas informaciones pueden variar dependiendo del tipo de recurso citado (libre físico

Con los podéis realizar acciones, entre otras: editar la cita; establecer fechas para

![](_page_17_Picture_14.jpeg)

### **CITAS: ESTRUCTURA COMPLETA**

### Clicando sobre la cita, entramos en la cita en formato completo:

IQS\_PROVA LLISTA.2021.11111.Prova curs > TEMA 2

![](_page_18_Picture_3.jpeg)

Físic >

PETICIÓ: Reserva URL / Demanar per PUC

LOCALITZACIONS

IQS Consulta la disponibilitat , Sala general ; 028 Mar [Despatx PT]

Blanquerna FPCEE Consulta la disponibilitat , Sala general ; 028 MAR

- trata de un recurso electrónico al que tengamos acceso.
- otras listas de lectura.

![](_page_18_Picture_12.jpeg)

> Se visualizan los datos bibliográficos ampliados y permite consultar la disponibilidad y realizar una reserva del documento (si es en formato físico) y/o acceder al enlace, si se

Con los 🖃 también podéis editar la cita y realizar otras acciones. La más importante es que desde aquí podéis añadir la cita a vostra colección, para así añadirla fácilmente a

![](_page_18_Picture_15.jpeg)

![](_page_18_Picture_16.jpeg)

# **CITAS: AÑADIR CITAS**

### Se pueden añadir citas de diversas fuentes:

![](_page_19_Figure_2.jpeg)

- > Búsqueda en la biblioteca: lo hace desde el catálogo compartido de la Universitat Ramon Llull
- > Colección: lo hace desde el listado de citas guardadas en esta sección de Leganto
- > Mendeley: lo hace desde el listado de citas guardadas en la aplicación. Para hacer servir esta opción es necesario haberla configurado previamente (ver página *"Enlazar Mendeley con Leganto")*
- Formulario en blanco: permite introducir los datos a mano (recomendamos antes, hacer una búsqueda del recurso en la página de alguna libreria online, y añadir la cita haciendo servir el widget del "Cite it" (ver la página "Descargar el widget "Cite it")
- > Cargar un fichero: permite añadir documentaciones propias (ej. apuntes de la asignatura) o con licencia Creative Commons.

![](_page_19_Figure_9.jpeg)

![](_page_19_Picture_10.jpeg)

# **ESTADO DE LAS CITAS**

### Dependiendo del punto donde se encuentre el proceso de validación de la cita nos encontramos con estos 3 estados:

![](_page_20_Picture_2.jpeg)

LLIBRE El Hilo azul : la pasión de contar, el secreto placer de leer Martín Garzo, Gustavo,, Madrid :, Fundación Germán Sánchez Ruipérez, DL 2009, Pàgines 303 p. ;

Afegeix etiquetes a l'element

En preparació Disponible a IQS Sala general : 028 Mar [Despatx PT]

![](_page_20_Picture_6.jpeg)

En preparación ✓ Cita acabada de añadir a la lista. Necesita que la Biblioteca la valide, y por lo tanto tendréis que clicar el botón superior "Revisión de la biblioteca"

![](_page_20_Picture_9.jpeg)

Enviado

✓ Ya habéis clicado el botón de "Revisión de la biblioteca" pero todavía se encuentra en proceso de validación.

![](_page_20_Picture_12.jpeg)

### ✓ Si no clicáis el botón, las nuevas citas no se procesarán ni serán visibles para los estudiantes!

 $\checkmark$  La cita ha sido validada y ya es visible para los estudiantes.

![](_page_20_Picture_16.jpeg)

### CONSIDERACIONES

![](_page_21_Picture_2.jpeg)

### ASPECTOS A TENER EN CUENTA ANTES DE EMPEZAR A TRABAJAR CON LEGANTO

![](_page_21_Picture_4.jpeg)

### **ASPECTOS A TENIR EN CUENTA ANTES DE COMENZAR A TRABAJAR CON LEGANTO**

- másters más adelante.
- Biblioteca, la cita no será visible a los alumnos.
- separar.
- tenéis que acordar entre todos los afectados.
- Leganto.

El primer paso para trabajar con Leganto es añadir el icono de "puzzle" a Moodle. De esta forma sabréis si existe una lista de lectura vinculada a vuestra asignatura. >Tened en cuenta que este primer cuatrimestre del curso 2022/23 sólo hemos implementado Leganto en los estudios de grado. El proyecto se ampliará a los

>Todos los cambios que hacéis en vuestra lista se actualizan en nuestro sistema inmediatamente. Si añadís nuevas citas en vuestra lista, hay que darle al botón "Revisión de la biblioteca". Hasta que no hayamos hecho las comprobaciones desde

>Si impartís diferentes asignaturas y recomendáis la misma bibliografía en todas ellas, podéis pedirnos que unifiquemos todas las listas en una. Así, el mantenimento de la bibliografía estará hecha en un clic. Ídem si posteriormente queréis volverlas a

 $\geq$  Para asignaturas que tienen diversos grupos y profesores, tened en cuenta que todos tienen acceso a la lista y la pueden modificar. Cualquier cambio que queráis hacer lo

>Los docentes que hagáis servir casos y simulaciones de manera asidua, contactad con Biblioteca para valorar la gestión del procedimiento, haciendo servir la interfaz de

![](_page_22_Picture_12.jpeg)